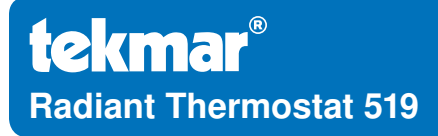

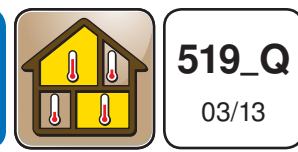

Zoning

Replaces: New

# **Quick Setup Guide**

#### 1. Location

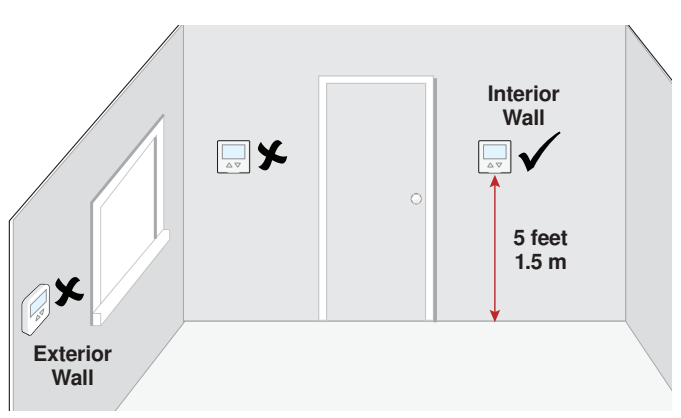

## 2. Remove Mounting Base

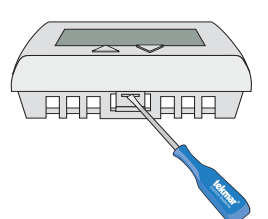

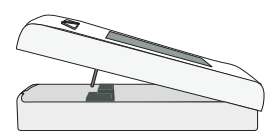

#### **3. Installation to Wall**

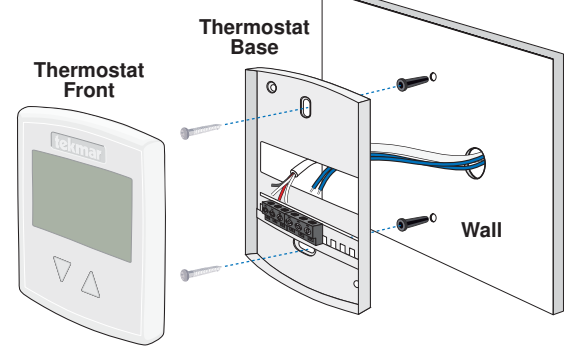

### 4. Installation to Gang Box

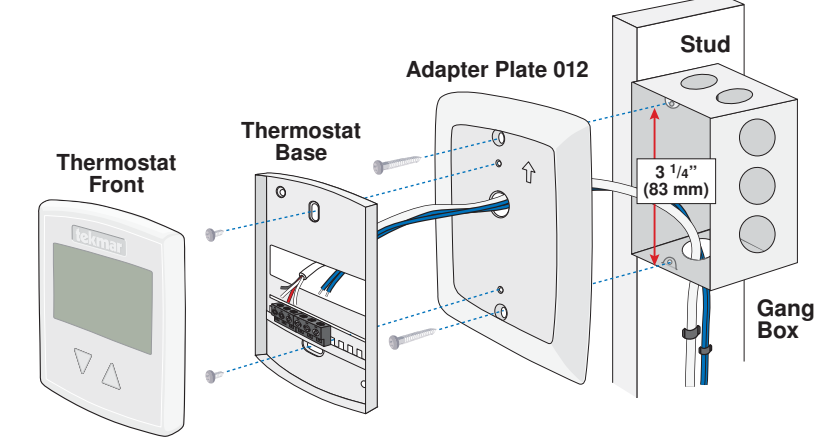

5. Wiring

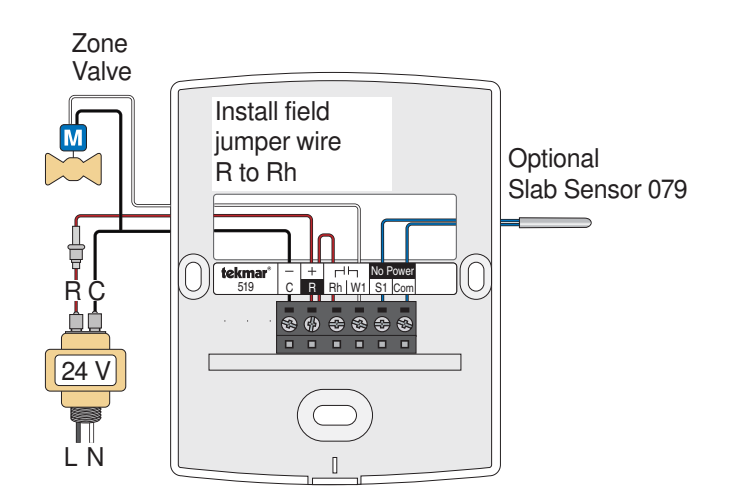

#### 6. User Interface

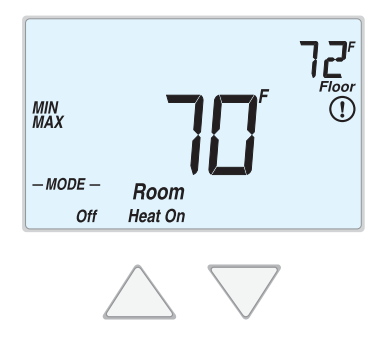

A Watts Water Technologies Company

# 7. Critical Settings

The following settings are essential to the successful operation of the heating system.

| Press        | <ul> <li>Press and hold down both the △ and ▽ buttons for 3 seconds to change from one step to the next.</li> <li>Release both buttons once the step has been reached.</li> </ul>                     |
|--------------|----------------------------------------------------------------------------------------------------|
| <b>△</b> + ▽ | <ul> <li>Press the △ or the ▽ button to change the setting, if available.</li> </ul>                                                                                                    |
| Together     | <ul> <li>Press and hold down both the △ and ▽ buttons for 3 seconds to go to the next step, OR</li> <li>After 15 seconds of no button activity, the display goes back to normal operation.</li> </ul> |

| Display              | Setting                                                                                                    |  |
|----------------------|----------------------------------------------------------------------------------------------------|--|
| User settings.       |                                                                                                    |  |
| MODE<br>HEAT         | MODE<br>Select heat or off.                                                                                                    |  |
| UNITS<br><b>F</b>    | <b>UNITS</b><br>Select the temperature units in degree Fahrenheit or Celsius.                                                                                              |  |
| LIGHT<br>AUTO        | <b>BACK LIGHT</b><br>Select when the display back light should operate. Options are<br>Off, Auto, and On. Auto operates the backlight for 30 seconds<br>after a keystroke. |  |
| SET FLOOR            | <b>SET FLOOR</b><br>Set the floor minimum temperature. Available when an auxiliary floor sensor is connected and the built-in room temperature sensor is on.               |  |
| t ype<br><b>5 19</b> | <b>TYPE</b> Device Type number. Hold the $\Delta$ button to view the software version.                                                                                     |  |
| ESEAPE               | <b>ESCAPE</b><br>Release the $\triangle$ and $\nabla$ buttons to return to the home screen.                                                                                |  |

| Display                                                                                   | Setting                                                                                                    |  |
|-------------------------------------------------------------------------------------------|----------------------------------------------------------------------------------------------------|--|
| Installer settings. Press the $	riangle$ and $ abla$ buttons together for 5 more seconds. |                                                                                                    |  |
| RUX SENSR                                                                                 | AUXILIARY SENSOR<br>Select the type of auxiliary sensor. Available when an auxiliary<br>sensor is automatically detected. <b>NONE</b> = no auxiliary sensor,<br><b>ROOM</b> = Indoor Sensor, <b>OUT</b> = Outdoor Sensor, <b>FLOR</b> = Slab<br>Sensor |  |
| SENSOR<br>DN                                                                              | <b>ROOM SENSOR</b><br>Select if the built-in room temperature sensor is on or off. The built-<br>in room sensor can only be disabled when an auxiliary room or slab<br>sensor is connected.                                                            |  |
| SET FLOOR                                                                                 | <b>FLOOR MAXIMUM</b><br>Set the floor maximum temperature in order to protect the floor<br>covering. Suggested settings: Tile = 90°F (32°C), Wood Floor =<br>85°F (29°C)                                                                               |  |
| ESCAPE                                                                                    | <b>ESCAPE</b><br>Release the $\triangle$ and $\nabla$ buttons to return to the home screen.                                                                                                    |  |

For a full list of settings and operational details, please refer to the thermostat Installation and Operation Manual 519\_D that is available from www.tekmarControls.com

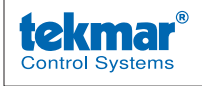

Product design, software and literature are Copyright ©2013 by tekmar Control Systems Ltd., *A Watts Water Technologies Company.* Head Office: 5100 Silver Star Road, Vernon, B.C. Canada V1B 3K4, 250-545-7749, Fax. 250-545-0650 Web Site: www.tekmarControls.com

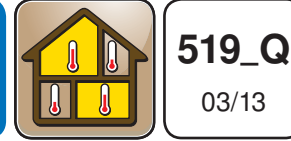

Zonage

Remplace: Nouveau

03/13

#### Guide d'installation rapide

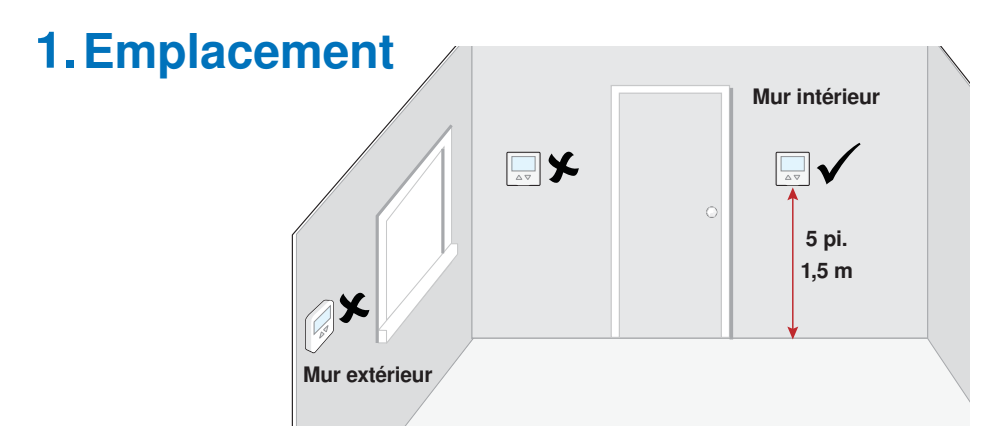

#### 2. Retirez la base de montage

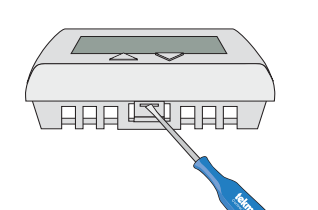

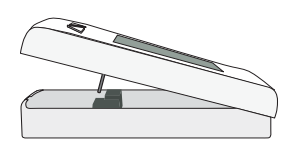

#### 3. Installation au mur

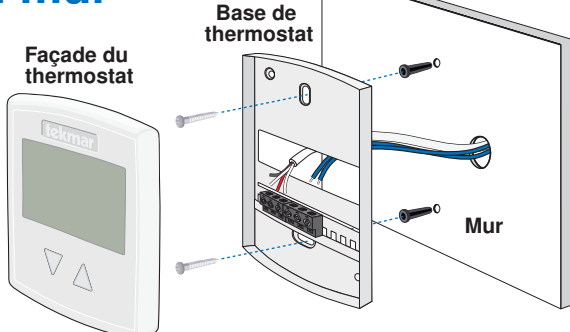

#### 4. Installation à la boîte électrique

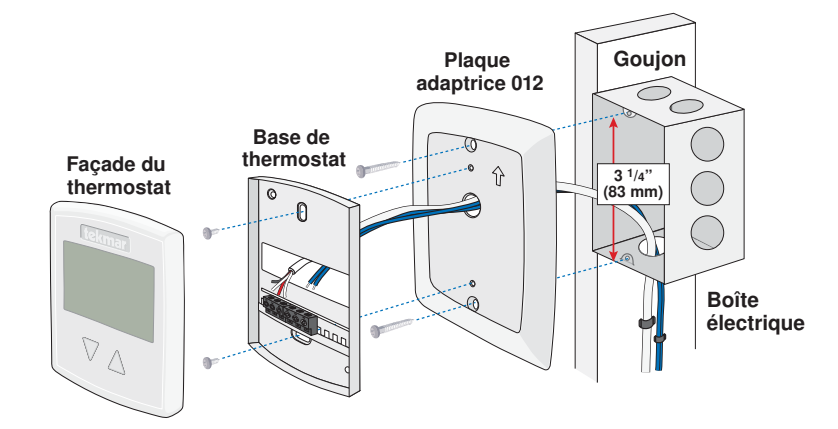

#### 5. Filage

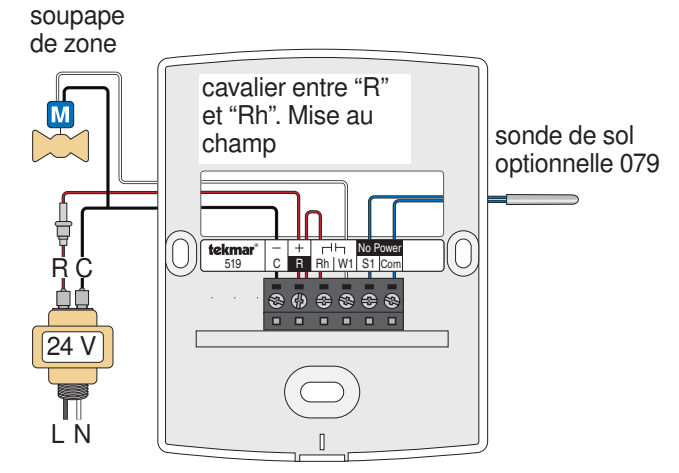

#### 6. Interface d'utilisateur

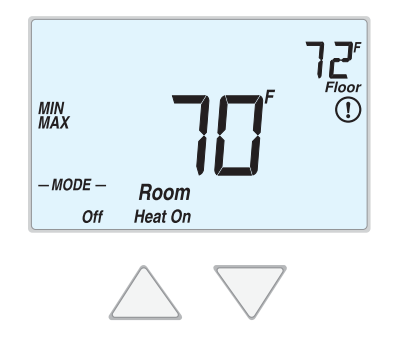

# 7. Paramètres critiques

Les paramètres suivants sont essentiels au bon fonctionnement du système de chauffage.

|          | <ul> <li>Appuyez et maintenez les deux boutons △ ▽ pendant 3<br/>secondes pour passer d'une étape à l'autre.</li> </ul> |
|----------|----------------------------------------------------------------------------------------------------|
| Appuyez  | • Relâchez les deux boutons $\Delta \nabla$ une fois que l'étape a été atteinte.                                        |
| _+_      | <ul> <li>Appuyez sur le bouton △ ou ▽ pour changer le réglage si disponible.</li> </ul>                                 |
| Ensemble | <ul> <li>Appuyez et maintenez les deux △ ▽ boutons pour 3<br/>secondes pour passer à l'étape suivante ou</li> </ul>     |
|          | <ul> <li>Après 15 secondes d'inactivité, l'écran revient à un<br/>fonctionnement normal.</li> </ul>                     |
|          |                                                                                                    |

| Afficheur                | Paramètres                                                                                                    |  |
|--------------------------|----------------------------------------------------------------------------------------------------|--|
| Paramètres d'utilisateur |                                                                                                    |  |
| HEAT                     | MODE<br>Sélectionnez chauffage ou désactivez.                                                                                                    |  |
| UNITS<br><b>F</b>        | <b>UNITÉS</b><br>Sélectionnez les unités de température en Celsius ou Fahrenheit.                                                                                                    |  |
|                          | <b>RÉTRO-ÉCLAIRAGE</b><br>Sélectionnez lorsque le rétro-éclairage de l'affichage devrait<br>fonctionner. Les options sont "Off", "Auto", et "On". La sélection<br>"Auto" maintient le rétro-éclairage fonctionnel durant 30<br>secondes suite à la touche d'un bouton. |  |
| SET FLOOR                | <b>RÉGLAGE DE TEMPÉRATURE AU SOL</b><br>Réglez la température au sol minimale. Disponible quand une<br>sonde de plancher auxiliaire est connectée et la sonde de<br>température ambiante est active.                                                                   |  |
| t ype<br><b>5 19</b>     | <b>TYPE</b><br>Numéro de type de dispositif. Maintenez le bouton $\triangle$ pour afficher la version du logiciel.                                                                                                    |  |
| ESCAPE                   | <b>RETOUR ÉCRAN D'ACCUEIL</b><br>Relâchez les boutons $\Delta \nabla$ pour revenir à l'écran d'accueil.                                                                                                    |  |

#### Afficheur Paramètres

Paramètres d'installateur. Appuyez sur les touches  $\bigtriangleup \nabla$  ensemble pour plus de 5 secondes.

| <sup>rux</sup> sensr<br>NONE | <b>SONDE AUXILIAIRE</b><br>Sélectionnez le type de sonde auxiliaire.<br>Disponible quand une sonde auxiliaire est automatiquement<br>détectée. <b>NONE</b> = pas de sonde auxiliaire, <b>ROOM</b> = sonde<br>intérieure, <b>FLOR</b> = sonde de dalle |
|------------------------------|----------------------------------------------------------------------------------------------------|
| SENSOR<br>DN<br>Room         | <b>SONDE D'AMBIANCE</b><br>Choisir si la sonde intégrée de la température ambiante est<br>active ou inactive. La sonde d'air ambiante peut être désactivée<br>seulement lorsqu'une sonde auxiliaire intérieure ou de dalle est<br>connectée.          |
| SET FLOOR                    | <b>RÉGLAGE DE TEMPÉRATURE MAXIMALE DU SOL</b><br>Réglez la température maximale au sol afin de protéger son<br>revêtement. Paramètres proposés sont: Tuiles = 90°F (32°C),<br>Planchers de bois = 85°F (29°C)                                         |
| ESCAPE                       | <b>RETOUR ÉCRAN D'ACCUEIL</b><br>Relâchez les boutons $\Delta \nabla$ pour revenir à l'écran d'accueil.                                                                                                    |

Pour une liste complète des paramètres et les détails opérationnels, s'il vous plaît se référer à l'installation du thermostat et mode d'emploi qui sont disponibles à partir de www.tekmarControls.com

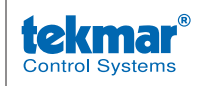

Conception de produit, logiciel et littérature sont des droits réservés ©2013 par tekmar Control Systems Ltd., *Une société de Watts Water Technologies*. Bureau chef: 5100 Silver Star Road, Vernon, B.C. Canada V1B 3K4, 250-545-7749, Téléc: 250-545-0650 Site Web: www.tekmarControls.com